## VXC Cards User's Manual

### For VXC-114U, VXC-144U/144iU

### Warranty

All products manufactured by ICP DAS are warranted against defective materials for a period of one year from the date of delivery to the original purchaser.

### Warning

ICP DAS assumes no liability for damages consequent to the use of this product. ICP DAS reserves the right to change this manual at any time without notice. The information furnished by ICP DAS is believed to be accurate and reliable. However, ICP DAS assumes no responsibility for its use, or for any infringements of patents or other rights of third parties resulting from its use.

### Copyright

Copyright 2007 by ICP DAS. All rights are reserved.

### Trademark

The names used for identification only may be registered trademarks of their respective companies.

### **Tables of Contents**

| 1. | INT | RODUCTION                     | 3  |
|----|-----|-------------------------------|----|
| 1. | 1   | FEATURES                      | 4  |
| 1. | 2   | SPECIFICATIONS                | 4  |
| 1. | 3   | PRODUCT CHECK LIST            | 5  |
| 1. | 4   | ORDERING INFORMATION          | 5  |
| 1. | 5   | Options                       | 6  |
| 2. | HAI | RDWARE CONFIGURATION          | 7  |
| 2. | 1   | BOARD LAYOUT                  | 7  |
| 2. | 2   | COM PORT MAPPING AND BOARD ID | 8  |
| 2. | 3   | PIN ASSIGNMENT                | 10 |
| 2. | 4   | HARDWARE INSTALLATION         | 12 |
| 3. | SOF | TWARE INSTALLATION            | 13 |
| 3. | 1   | WINDOWS NT 4.0                | 14 |
| 3. | 2   | WINDOWS 2000                  | 17 |
| 3. | 3   | WINDOWS XP/2003               | 21 |
| 3. | 4   | WINDOWS VISTA                 | 29 |
| 3. | 5   | LINUX                         |    |
| 4. | PRC | OGRAMMING REFERENCE           | 37 |
| 4. | 1   | PCI Hardware IDs              | 37 |
| 4. | 2   | I/O ADDRESS MAPPING           | 37 |
| 4. | 3   | UART REGISTER                 |    |
| 4. | 4   | PROGRAMMABLE BAUD RATE        |    |

# 1. Introduction

The VXC series multi-port serial card enables user to install additional communication ports on the PC. It's the best choice for time-critical and reliably communications and controls on the industrial environment. For example: communicates to PLC, FAB machine, meter, console management of devices, laboratory instruments and Modem link, etc. In harsh industrial environments, the onboard surge protection protects the computer and other equipment from being damaged by high potential voltages.

### **COM-Selector:**

The VXC series cards equip a **COM-Selector** (dip switch) for the COM port number selection (automatically or manually). It's an important and innovative feature of the VXC cards. It has the following advantages:

- Simplifies the COM port number selection without using configuration utility programs.
- Users specify the COM port number exactly what they want, no matter which PCI slot is using.
- Automatically select an available COM port number is supported by setting the COM-Selector (dip switch) to 0 (default).
- Needn't to install configuration utility for different OS, and needn't to study operations of the utility.
- Prevents confusion. Other PnP COM port devices always confusing users by using a dynamic COM port number.
- Replacing an existing card is very easy, just by setting the COM-Selector (dip switches) to the same.
- It's great for mass system installation, just setting the COM-Selector (dip switches) to use the same COM port number in systems.

### Up to 128KB Software FIFO:

The VXC card driver for Windows features a 128KB maximum software FIFO for each port (default is 4KB). It's practical for large file transmission.

### Self-Tuner:

The RS-485 ports of VXC cards equip a "Self-Tuner" chip or equivalence design, which controls the sending and receiving direction, baud rate and data format automatically and is helpful for reducing the software loading.

# 1.1 Features

- Universal PCI V2.2, supports 5V and 3.3V PCI bus
- COM-Selector
- Provides surge protection
- 128-byte UART FIFO

# **1.2 Specifications**

|                    | VXC-114U                    | VXC-144U           | VXC-144iU |  |  |
|--------------------|-----------------------------|--------------------|-----------|--|--|
| Bus                | Universal PCI (5V and 3.3V) |                    |           |  |  |
| Connector          | Female DB-37                |                    |           |  |  |
| RS-232             | 4 Ports                     | -                  | -         |  |  |
| RS-422/485         | -                           | 4 Ports            | 4 Ports   |  |  |
| Self-tuner or      | -                           | Yes                | Yes       |  |  |
| equivalence design |                             |                    |           |  |  |
| Isolation          | -                           | -                  | 3KV       |  |  |
| COM-Selector       |                             | Yes                |           |  |  |
| UART               | 4 x 16C550 Compatible       |                    |           |  |  |
| Baud rate          | 50 ~ 115200 bps             |                    |           |  |  |
| Data bits          |                             | 5, 6, 7, 8         |           |  |  |
| Parity Bit         | None, E                     | Even, Odd, Mark, S | pace      |  |  |
| Stop Bits          | 1, 1.5, 2                   |                    |           |  |  |
| FIFO size          | 128 Bytes                   |                    |           |  |  |
| Operating          | 0 ~ 50 °C                   |                    |           |  |  |
| Temperature        |                             |                    |           |  |  |
| Storage            | -20 to 70°C                 |                    |           |  |  |
| Temperature        |                             |                    |           |  |  |
| Humidity           | 0~90% non-condensing        |                    |           |  |  |
| Dimensions (mm)    | 129 X83 129 X83 129 X83     |                    |           |  |  |

## **1.3 Product Check List**

In addition to this manual, the package includes the following items:

- One VXC series card
- One ICP DAS software CD
- One release note

It is recommended that you read the release notes to see the software driver location first.

### Attention!

If any of these items are missing or damaged, contact the dealer from whom you purchased the product. Save all shipping materials and the carton in case you need to ship or store the product in the future.

# **1.4 Ordering Information**

- VXC-114U: Universal PCI, 4-port RS-232 Communication Board
- VXC-144U: Universal PCI, 4-port RS-422/485 Communication Board
- VXC-144iU: Universal PCI, 4-port Isolated RS-422/485 Communication Board

# 1.5 **Options**

| Item      | Description                                                                                                    | VXC-114U     | VXC-144U/144iU |
|-----------|----------------------------------------------------------------------------------------------------|--------------|----------------|
| CA-4002   | 37-pin Male D-sub connector with plastic cover                                                                                 | $\checkmark$ | $\checkmark$   |
| DN-37     | I/O Connector Block (Pitch= 5.08 mm)<br>with DIN-Rail Mounting<br>Include: One CA-3710 (37-pin Male-<br>Male D-sub cable 1.0m) | $\checkmark$ | $\checkmark$   |
| CA-3710   | 37-Pin Male-Male D-sub cable 1M (45º)                                                                                          | $\checkmark$ | $\checkmark$   |
| CA-3710D  | 37-Pin Male-Male D-sub cable 1M<br>(180º)                                                                                      | $\checkmark$ | $\checkmark$   |
| CA-3720D  | 37-Pin Male-Male D-sub cable 2M<br>(180º)                                                                                      | $\checkmark$ | $\checkmark$   |
| CA-0903   | 9-pin Female D-sub & 5-wire RS-232<br>cable, 30cm                                                                              | -            | -              |
| CA-0910   | 9-pin Female D-sub & 3-wire RS-232<br>cable, 1M                                                                                | -            | -              |
| CA-090910 | 9-pin Female D-sub & (9-wire) RS-422<br>Cable, 1M                                                                              | -            | -              |

# 2. Hardware configuration

# 2.1 Board Layout

Board layout of the VXC-114U/144U/144iU

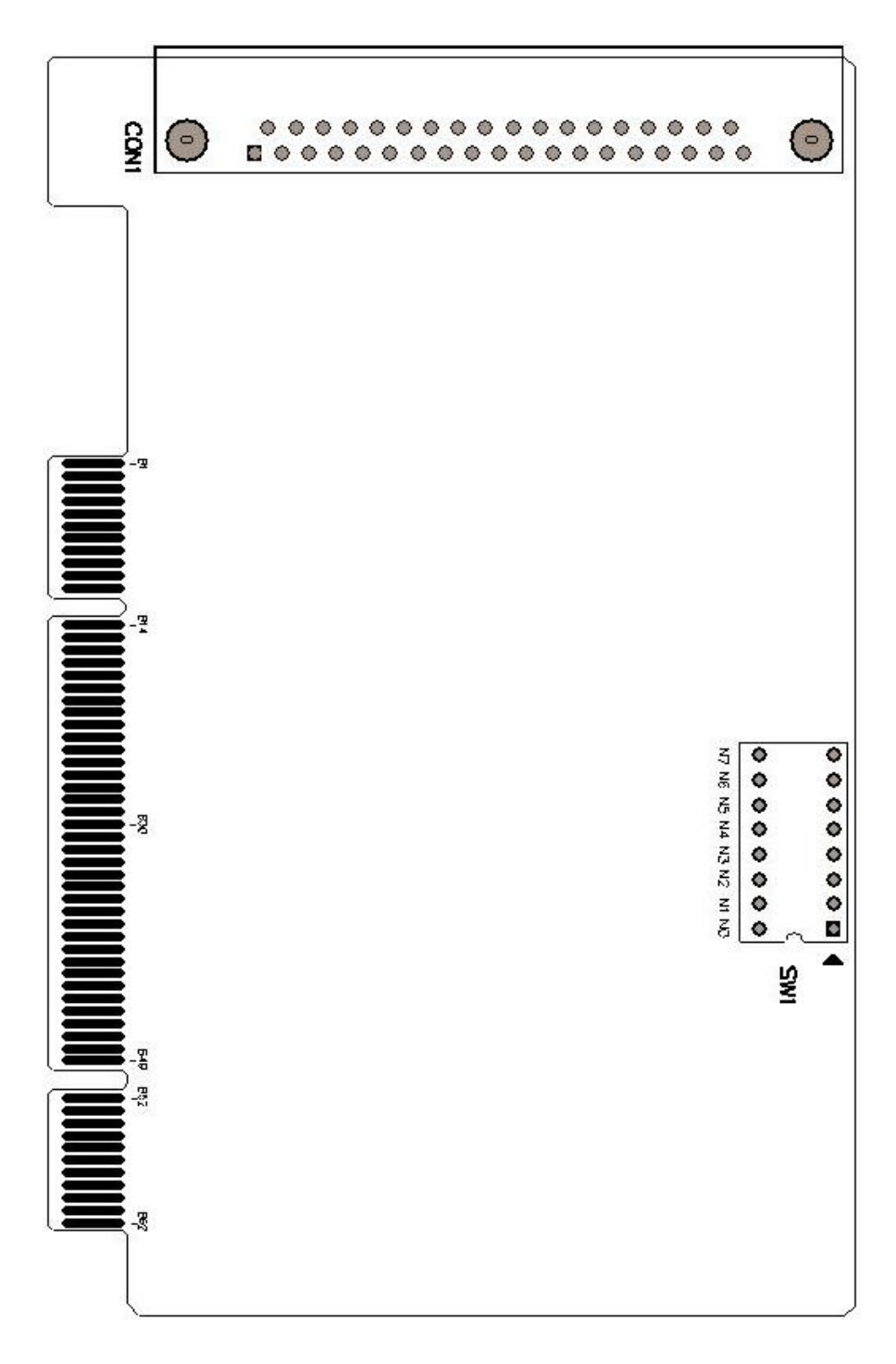

## 2.2 COM Port Mapping and Board ID

The Board ID and COM port mapping are the same, which is set by the SW1 DIP switch. The SW1 DIP switch has different functions under different OS.

For **DOS** users, the SW1 DIP switch acts as **Board ID**. When there are two or more multiport serial cards in a single system, it is difficult to identify individual card number. For easier identification, the VXC series card includes a Board ID function.

For **Windows** users, the SW1 DIP switch acts as **COM port number selector** and the COM port number is depending on the Board ID. If the Board ID is 0, then the driver finds a valid number for each port. If the Board ID is not 0, then the driver uses the "**Board ID**" to be the first COM port number and uses the "**Board ID +1**" to be the next COM port number and so on.

#### Note:

It's recommended to select a unique COM port number (Board ID) by users. This helps users to identify and fix these cards and ports in a system without confuses.

#### Warning:

The port will not work if the COM port number is conflicted under Windows or Linux system. In that case, users should try other COM port numbers.

Usually, the COM1 and COM2 are reserved by systems. And it's recommended to reserve the COM3 and COM4 if you will have other Plug&Play serial ports in the future. This prevents confliction.

For Linux users, it's the same as Windows users but for TTY device number selector.

The configuration examples are as follows.

SW1

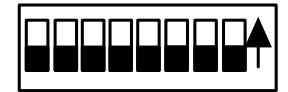

| SW1 DIP Switch                                                 | 8   | 7   | 6   | 5   | 4   | 3   | 2   | 1   |
|----------------------------------------------------------------|-----|-----|-----|-----|-----|-----|-----|-----|
| Board ID= <b>0x00</b> ( <b>Default</b> )<br>COM = Auto-defined | OFF | OFF | OFF | OFF | OFF | OFF | OFF | OFF |
| Board ID= <b>0x03</b><br>COM = 3/4/5/6                         | OFF | OFF | OFF | OFF | OFF | OFF | ON  | ON  |
| Board ID= <b>0x05</b><br>COM = 5/6/7/8                         | OFF | OFF | OFF | OFF | OFF | ON  | OFF | ON  |
| Board ID= <b>0x07</b><br>COM = 7/8/9/10                        | OFF | OFF | OFF | OFF | OFF | ON  | ON  | ON  |
| Board ID= <b>0x09</b><br>COM = 9/10/11/12                      | OFF | OFF | OFF | OFF | ON  | OFF | OFF | ON  |
| Board ID= <b>0x14</b><br>COM = 20/21/22/23                     | OFF | OFF | OFF | ON  | OFF | ON  | OFF | OFF |
| Board ID= <b>0x1E</b><br>COM = 30/31/32/33                     | OFF | OFF | OFF | ON  | ON  | ON  | ON  | OFF |
| Board ID= <b>0x28</b><br>COM = 40/41/42/43                     | OFF | OFF | ON  | OFF | ON  | OFF | OFF | OFF |
| Board ID= <b>0x32</b><br>COM = 50/51/52/53                     | OFF | OFF | ON  | ON  | OFF | OFF | ON  | OFF |
| Board ID= <b>0x3C</b><br>COM = 60/61/62/63                     | OFF | OFF | ON  | ON  | ON  | ON  | OFF | OFF |
| Board ID= <b>0x64</b><br>COM = 100/101/102/103                 | OFF | ON  | ON  | OFF | OFF | ON  | OFF | OFF |
| Board ID= <b>0x96</b><br>COM = 150/151/152/153                 | ON  | OFF | OFF | ON  | OFF | ON  | ON  | OFF |
| Board ID= <b>0xC8</b><br>COM = 200/201/202/203                 | ON  | ON  | OFF | OFF | ON  | OFF | OFF | OFF |
| ·<br>·                                                         |     |     |     |     |     |     |     |     |
| Board ID= <b>0xFF</b><br>COM = 255/256/x/x                     | ON  | ON  | ON  | ON  | ON  | ON  | ON  | ON  |

## 2.3 Pin Assignment

## 2.3.1 VXC-114U Pin Assignment and Wiring

| Pin Assignment Name | Te | rminal N | lo. | Pin Assignment Name |
|---------------------|----|----------|-----|---------------------|
| N.C.                | 01 | 0        |     | DIA                 |
| DCD3                | 02 | 00       | 20  | RI3                 |
| GND                 | 03 | 00       | 21  | DTR3                |
| CTS3                | 04 | 00       | 22  | DSR3                |
| RxD3                | 05 | 00       | 23  | RTS3                |
| RIA                 | 06 | 00       | 24  | TxD3                |
| DTDA                | 00 | 00       | 25  | DCD4                |
| DIR4                | 00 | 0        | 26  | GND                 |
| DSR4                | 00 | 20       | 27  | CTS4                |
| RIS4                | 09 | 0        | 28  | RxD4                |
| TxD4                | 10 | 0        | 29  | RI2                 |
| DCD2                | 11 | 00       | 30  | DTR2                |
| GND                 | 12 | 00       | 31  | DSP2                |
| CTS2                | 13 | 0        | 20  | DUNZ                |
| RxD2                | 14 | 0        | 32  | RISZ                |
| RI1                 | 15 | 00       | 33  | TxD2                |
| DTR1                | 16 | 00       | 34  | DCD1                |
| DSR1                | 17 | 00       | 35  | GND                 |
| PTS1                | 18 | 00       | 36  | CTS1                |
| TyD1                | 10 | 00       | 37  | RxD1                |
| TADT                | 19 | 0        |     |                     |

37-Pin Female D-Sub Connector\_RS232

### **RS-232 Null Modem Cable Wiring**

| System 1 |            | System 2 |
|----------|------------|----------|
| ТХ       |            | RX       |
| RX       |            | ТΧ       |
| RTS      |            | DCD      |
| CTS      | J          |          |
| GND      | <b>←</b> → | GND      |
| DSR      |            | DTR      |
| DCD      |            | RTS      |
|          |            | CTS      |
| DTR      |            | DSR      |

## 2.3.2 VXC-144U/144iU Pin Assignment and Wiring

| Pin Assignment Name | Te | rminal N | lo. | Pin Assignment Name |
|---------------------|----|----------|-----|---------------------|
| N.C.                | 01 | 0        | -   | 0700 (4)            |
| TxD2- (A)/Data2-(A) | 02 | 00       | 20  | CTS2-(A)            |
| GND/VEE2            | 03 | 00       | 21  | RxD2- (A)           |
| CTS2+(B)            | 04 | 00       | 22  | RTS2- (A)           |
| TxD2+ (B)/Data2+(B) | 05 | 00       | 23  | RTS2+ (B)           |
| CTS3- (A)           | 06 | 00       | 24  | RxD2+ (B)           |
| ByD3- (A)           | 07 | 0        | 25  | TxD3- (A)/Data3-(A) |
| DTC2 (A)            | 00 | 0        | 26  | GND/VEE3            |
| R155-(A)            | 00 | 20       | 27  | CTS3+ (B)           |
| R153+(B)            | 09 | 20       | 28  | TxD3+ (B)/Data3+(B) |
| RXD3+(B)            | 10 | 0        | 29  | CTS1-(A)            |
| IxD1- (A)/Data1-(A) | 11 | 0        | 30  | RxD1- (A)           |
| GND/VEE1            | 12 | 00       | 31  | RTS1-(A)            |
| CTS1+(B)            | 13 | 00       | 32  | RTS1+(R)            |
| TxD1+ (B)/Data1+(B) | 14 | 0        | 22  |                     |
| CTS0-(A)            | 15 | 00       | 0.4 | TuDO (A)/DateO (A)  |
| RxD0-(A)            | 16 | 0        | 34  | TXDU- (A)/Datau-(A) |
| RTS0-(A)            | 17 | 00       | 35  | GND/VEE0            |
| RTS0+ (B)           | 18 | 00       | 36  | CTSO+(B)            |
| RxD0+ (B)           | 19 | 09       | 37  | TxD0+ (B)/Data0+(B) |

### **RS-485 Cable Wiring**

| System 1   | System 2   |
|------------|------------|
| DATA – (A) | DATA – (A) |
| DATA + (B) | DATA + (B) |

### **RS-422 Cable Wiring**

| System 1 |               | System 2 |
|----------|---------------|----------|
| TxD-     | $\rightarrow$ | RxD-     |
| TxD+     |               | RxD+     |
| RxD+     |               | TxD+     |
| RxD-     |               | TxD-     |
| GND      | ←→            | GND      |
| RTS-     |               | CTS-     |
| RTS+     |               | CTS+     |
| CTS+     |               | RTS+     |
| CTS-     |               | RTS-     |

37-Pin Female D-Sub Connector\_RS422/485

### Warning:

The RS-485 bus is a differential (balanced) signal, thus **you cannot wire the Data+ with Data- directly for a single port loop-back test.** It will not work at all!

# 2.4 Hardware Installation

### Warning:

Static electricity can easily damage computer equipment. Ground yourself by touching the chassis of the computer before touching any boards.

To install your VXC series cards, complete the following steps:

- 1. Refer to Chapter 3 for installing driver first
- 2. Turn off your computer
- 3. Remove all covers from the computer
- 4. Select an unused PCI slot
- 5. Remove the PCI slot cover from the PC
- 6. Carefully insert your VXC card into the PCI slot
- 7. Attach the cable to the connector
- 8. Replace the PC cover
- 9. Power on the computer

#### Note:

It's recommended to install driver first, since some OS (operating system such as Windows 2000) may ask you to restart the computer again after driver installation. This reduces the times to restart the computer.

# 3. Software Installation

ICP DAS provides following device drivers for most operation systems such as Windows NT 4.0 and Windows 2000/XP/2003/Vista32. These Windows drivers provide full interrupt-driven, buffered I/O for each COM ports. And also supports the Plug & Play mechanism for easy installation.

### VxCard\_NT\_Vista32\_V102.exe:

This is the VXC Card driver for Windows NT 4.0, 2000/XP/2003 and Vista32.

Note:

Please refer to "Release Note" for getting the location of setup program on CD.

For Windows users to access COM ports, please refer to the "Serial Communications in Win32" article for programming information. Which can be found by searching on the <a href="http://msdn.microsoft.com">http://msdn.microsoft.com</a>.

This chapter shows you the detail steps to install these drivers.

Note:

For more information about COM port number selection, please refer to **Section 2.2 "COM Port Mapping & Board ID"**.

## 3.1 Windows NT 4.0

## 3.1.1 Installation

#### Note:

It's recommended to install the software first, and then the hardware. This reduces the configuration procedures.

Refer to "Release Note" for getting the location of setup program on CD.

- 1. Launch the "VxCard\_NT\_Vista32\_v102.exe" setup program.
- 2. Click the "**Next >**" button to start installation.
- 3. Select a folder where setup will install files, and click "<u>Next></u>" button.

| 🔂 Setup - VxCard driver                                                                |  |  |  |  |  |
|----------------------------------------------------------------------------------------|--|--|--|--|--|
| Select Destination Location<br>Where should VxCard driver be installed?                |  |  |  |  |  |
| Setup will install VxCard driver into the following folder.                            |  |  |  |  |  |
| To continue, click Next. If you would like to select a different folder, click Browse. |  |  |  |  |  |
| C:\ICPDAS\VxCard2k Browse                                                              |  |  |  |  |  |
|                                                                                        |  |  |  |  |  |
|                                                                                        |  |  |  |  |  |
|                                                                                        |  |  |  |  |  |
| At least 1.6 MB of free disk space is required.                                        |  |  |  |  |  |
| < <u>B</u> ack Next > Cancel                                                           |  |  |  |  |  |

4. Check "Create a <u>desktop icon</u>" and click "<u>Next></u>" button.

| 🕼 Setup - VxCard driver                                                                                                    | _ 🗆 🛛  |
|----------------------------------------------------------------------------------------------------|--------|
| Select Additional Tasks<br>Which additional tasks should be performed?                                                                                  |        |
| Select the additional tasks you would like Setup to perform while installing VxCard d<br>then click Next.<br>Additional icons:<br>Create a desktop icon | river, |
| < <u>B</u> ack Next>                                                                                                    | Cancel |

5. Select "No, I will restart the computer later" and click "Finish" button.

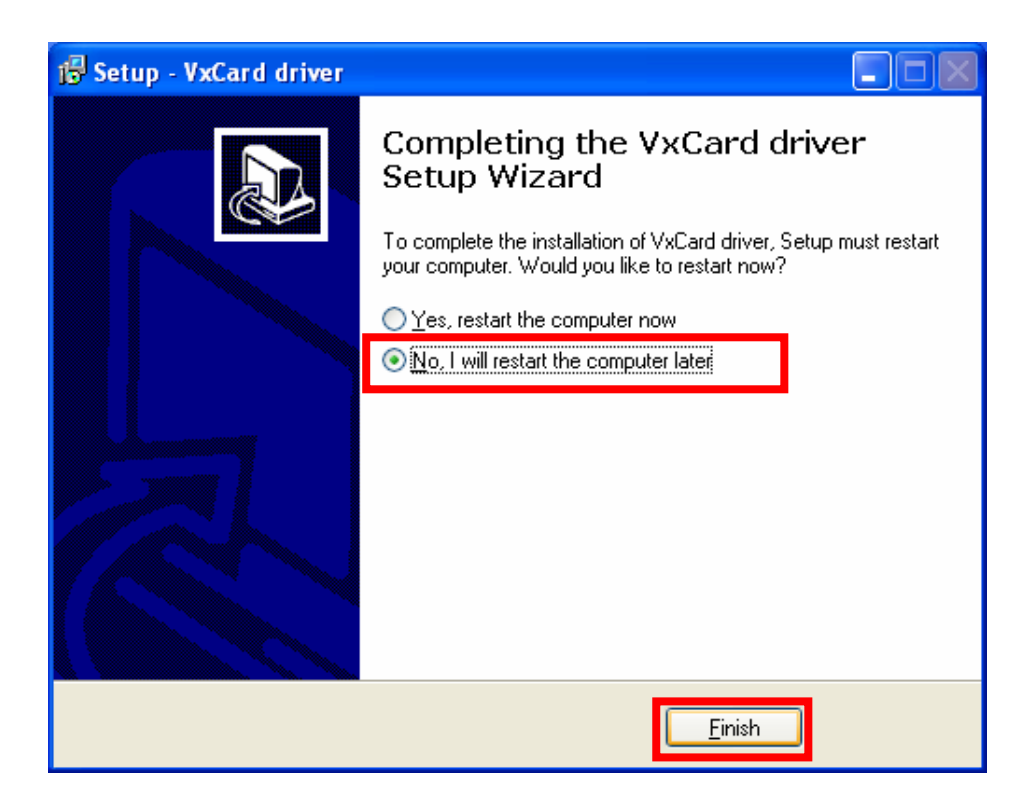

- 6. Turn off the computer and install the VXC card into the PC.
- 7. Power on the computer.

## 3.1.2 Verification

ICP DAS provides a "**VxCard Utility**" program (VxCardUtil.exe) for users to see all the COM ports on the system. It shows COM ports in two gorups, one for VXC Card and one for others. So, users can check if any confliction occurred between COM ports.

To launch the utility, just double-click on the "VxCard Utility" short-cut on your desktop.

| VxCard                       | Utility v1.02.00 [Aug.20, 2007]                        |                 |
|------------------------------|--------------------------------------------------------|-----------------|
| VXC Ca                       | ard COM Ports :                                        |                 |
| COM3<br>COM4<br>COM5<br>COM6 | OxCarSer2<br>  OxCarSer3<br>  OxCarSer4<br>  OxCarSer5 |                 |
| Others<br>COM1<br>COM2       | Serial0<br>  Serial1                                   |                 |
| SW FIFC                      | ■ <b>●</b> 128KI                                       | B <u>I</u> Oose |

### 3.1.3 Configuration

If need, users can change the input buffer size (default is 4KB for each port, up to 128KB) by setting the "SW FIFO" scroll-bar on the VxCard Utility.

To change the COM port mappings (see **Section 2.2 COM Port Mappings and Board ID**), users should restart the driver by rebooting the computer.

## 3.2 Windows 2000

## 3.2.1 Installation

### Note:

It's recommended to install the software first, and then the hardware. This reduces the configuration procedures.

Refer to "Release Note" for getting the location of setup program on CD.

- 1. Launch the VxCard\_NT\_Vista32\_V102.exe to install the driver and register the related information onto the system.
- 2. Click "<u>Next></u>" button to start installation.
- 3. Select a folder where setup will install files, and click "<u>Next></u>" button.

| 🔂 Setup - VxCard driver                                                                |
|----------------------------------------------------------------------------------------|
| Select Destination Location<br>Where should VxCard driver be installed?                |
| Setup will install VxCard driver into the following folder.                            |
| To continue, click Next. If you would like to select a different folder, click Browse. |
| C:NCPDASWxCard2k Browse                                                                |
|                                                                                        |
| At least 1.6 MB of free disk space is required.                                        |
| < <u>B</u> ack Next > Cancel                                                           |

4. Check "Create a <u>desktop icon</u>" and click "<u>Next></u>" button.

| 🕼 Setup - VxCard driver                                                                                                    | _ 🗆 🛛  |
|----------------------------------------------------------------------------------------------------|--------|
| Select Additional Tasks<br>Which additional tasks should be performed?                                                                                  |        |
| Select the additional tasks you would like Setup to perform while installing VxCard d<br>then click Next.<br>Additional icons:<br>Create a desktop icon | river, |
| < <u>B</u> ack <u>N</u> ext >                                                                                                    | Cancel |

5. Select "No, I will restart the computer later" and click "Finish" button.

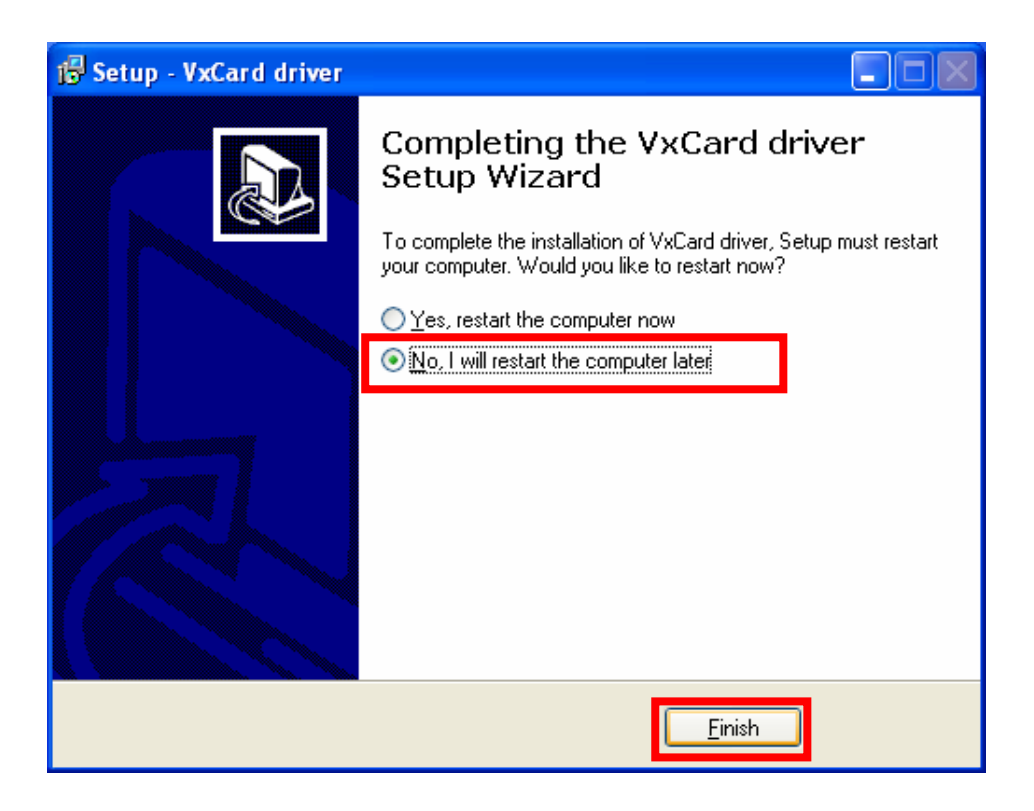

- 6. Turn off the computer and install the VXC card into the PC.
- 7. Power on the computer, Windows 2000 should find the new card and load the driver automatically. (Sometimes Win2K pops up few confirm dialog box, just click "next" or "OK" to finish it.)

## 3.2.2 Verification

To verify the installation, please complete the following steps:

- 1. Select "Start / Settings / Control Panel" and double-click the "System" icon.
- 2. Click the "Hardware" tab and then click the "Device Manager" button.

The VXC Card is listed under the "VXC Multi-port serial Card" class, and each Communications Port is listed under the "Ports (VxCard – RS-232/422/485)" class.

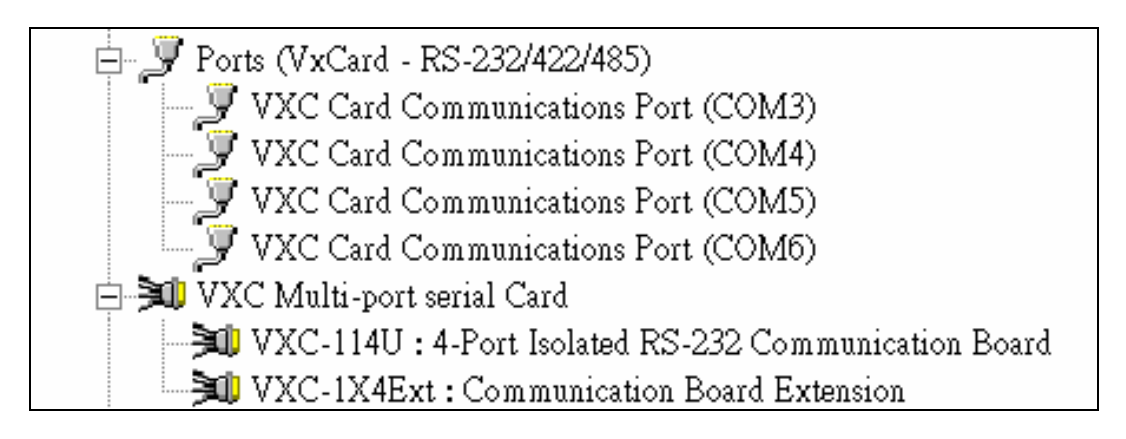

## 3.2.3 Configuration

If need, users can change the input buffer size (default is 4KB for each port, up to 128KB) by setting the "SW FIFO" scroll-bar on the VxCard Utility. The utility's short cut is placed on the desktop after installation.

| 🚰 VxCard Utility v1.02.00 [Aug.20, 2007]                                                                     | _ 🗆 ×           |
|----------------------------------------------------------------------------------------------------|-----------------|
| VXC Card COM Ports :                                                                                         |                 |
| COM3   \Device\OxCarSer0<br>COM4   \Device\OxCarSer1<br>COM5   \Device\OxCarSer2<br>COM6   \Device\OxCarSer3 |                 |
| Others :                                                                                                    |                 |
| COM1   \Device\Serial0<br>COM2   \Device\Serial1                                                             |                 |
| SW FIFO                                                                                                    | 👖 <u>C</u> lose |

To change the COM port mappings (see Section 2.2 COM Port Mappings and Board ID), users should restart the driver by rebooting the computer, or re-install the "VXC Card" hardware in the "Device Manager" by un-install card and then scan new hardware.

## 3.2.4 Uninstallation

Before removing the card from your computer, it's recommended to uninstall the device from the "**Device Manager**". This removes unused hardware information from the database (registry) of Windows.

# 3.3 Windows XP/2003

It's recommend to disable the **Driver Signing** and **Windows Update** options in Windows to suppress the lots of prompt messages during driver installation.

## 3.3.1 Disable Driver Signing

- 1. Select "Start / Settings / Control Panel" and then "System".
- 2. Select the "Hardware" page on "System Properties" window and click the "Driver <u>Signing</u>" button.

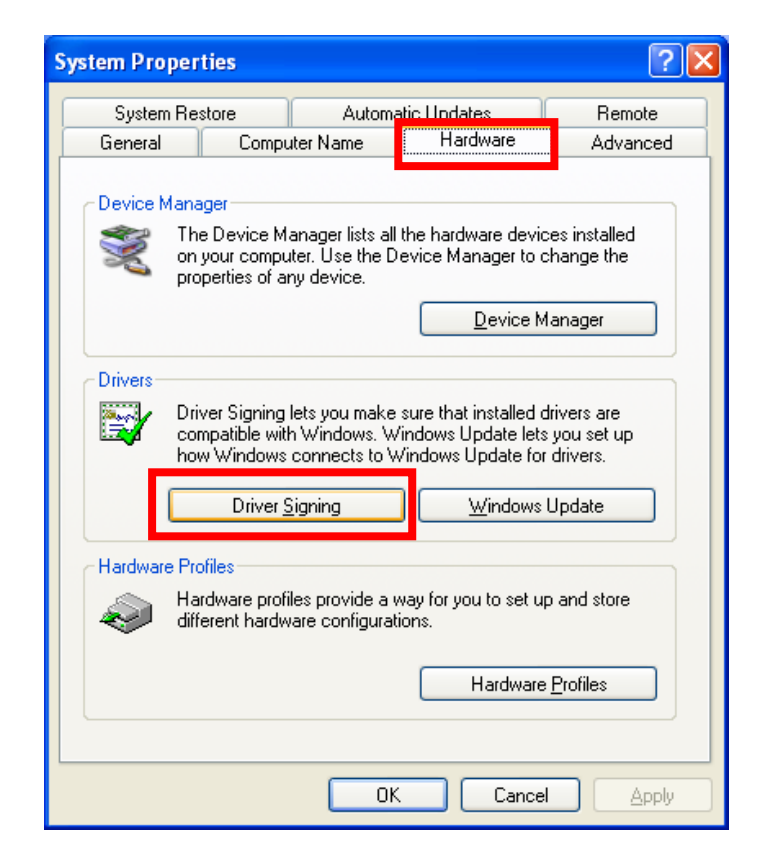

 Select "Ignore – Install the software anyway and don't ask for my approval", check "Make this action the system default" and then click "OK" to close the "Driver Signing Options" window.

| Driver Signing Options                                                                                                    |
|----------------------------------------------------------------------------------------------------|
| During hardware installation, Windows might detect software that has not passed Windows Logo testing to verify its compatibility with Windows. ( <u>Tell me why this testing is important</u> .) |
| What action do you want Windows to take?                                                                                                    |
| Ignore - Install the software anyway and don't ask for my approval                                                                                                    |
| <u>Warn</u> - Prompt me each time to choose an action                                                                                                    |
| O Block - Never install unsigned driver software                                                                                                    |
| Administrator option                                                                                                    |
| Make this action the system <u>d</u> efault                                                                                                    |
| OK Cancel                                                                                                    |

4. Click the "<u>Windows Update</u>" button on "System Properties" window.

| System Properties                                                                                                    |                                                                                                    |
|----------------------------------------------------------------------------------------------------|----------------------------------------------------------------------------------------------------|
| System Properties       Properties         System Restore       Automatic Updates       Remote         General       Computer Name       Hardware       Advanced         Device Manager       The Device Manager lists all the hardware devices installed<br>on your computer. Use the Device Manager to change the<br>properties of any device.       Device Manager | Note:<br>The "Windows Update"<br>setting supports Windows<br>XP SP2 only. If the system<br>is not Windows XP SP2, |
| Drivers         Driver Signing lets you make sure that installed drivers are compatible with Windows. Windows Update lets you set up how Windows connects to Windows Update for drivers.         Driver Signing         Windows Update                                                                                                    | please skip step 4 to 6.                                                                                          |
| Hardware Profiles  Hardware profiles provide a way for you to set up and store different hardware configurations.  Hardware Profiles                                                                                                    |                                                                                                    |
|                                                                                                    |                                                                                                    |

5. Select "Never search Windows Update for drivers" and click "OK".

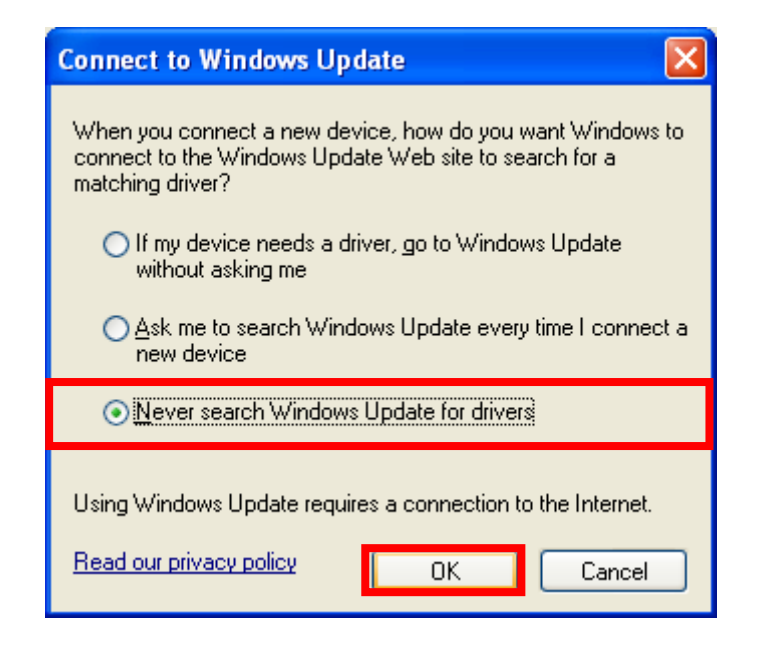

6. Click "OK" on "System Properties" window to close it.

## 3.3.2 Driver Installation

#### Note:

It's recommended to install the software first, and then the hardware. This reduces the configuration procedures.

Refer to "Release Note" for getting the location of setup program on CD.

- 1. Launch the VxCard\_NT\_Vista32\_V102.exe to install the driver and register the related information onto the system.
- 2. Click "<u>Next></u>" button to start installation.

3. Select a folder where setup will install files, and click " $\underline{N}ext$ >" button.

| 🚯 Setup - VxCard driver                                                           |                 |
|-----------------------------------------------------------------------------------|-----------------|
| Select Destination Location<br>Where should VxCard driver be installed?           |                 |
| Setup will install VxCard driver into the following folder.                       |                 |
| To continue, click Next. If you would like to select a different folder, click Br | owse.           |
| C:\ICPDAS\VxCard2k                                                                | B <u>r</u> owse |
| At least 1.6 MB of free disk space is required.                                   |                 |
|                                                                                   |                 |
| < <u>B</u> ack Next >                                                             | Cancel          |

4. Check "Create a <u>desktop icon</u>" and click "<u>N</u>ext>" button.

| 🔂 Setup - VxCard driver                                                                                                    |
|----------------------------------------------------------------------------------------------------|
| Select Additional Tasks<br>Which additional tasks should be performed?                                                                                     |
| Select the additional tasks you would like Setup to perform while installing VxCard driver, then click Next.<br>Additional icons:<br>Create a desktop icon |
| < <u>B</u> ack <u>N</u> ext > Cancel                                                                                                    |

5. Select "No, I will restart the computer later" and click "Finish" button.

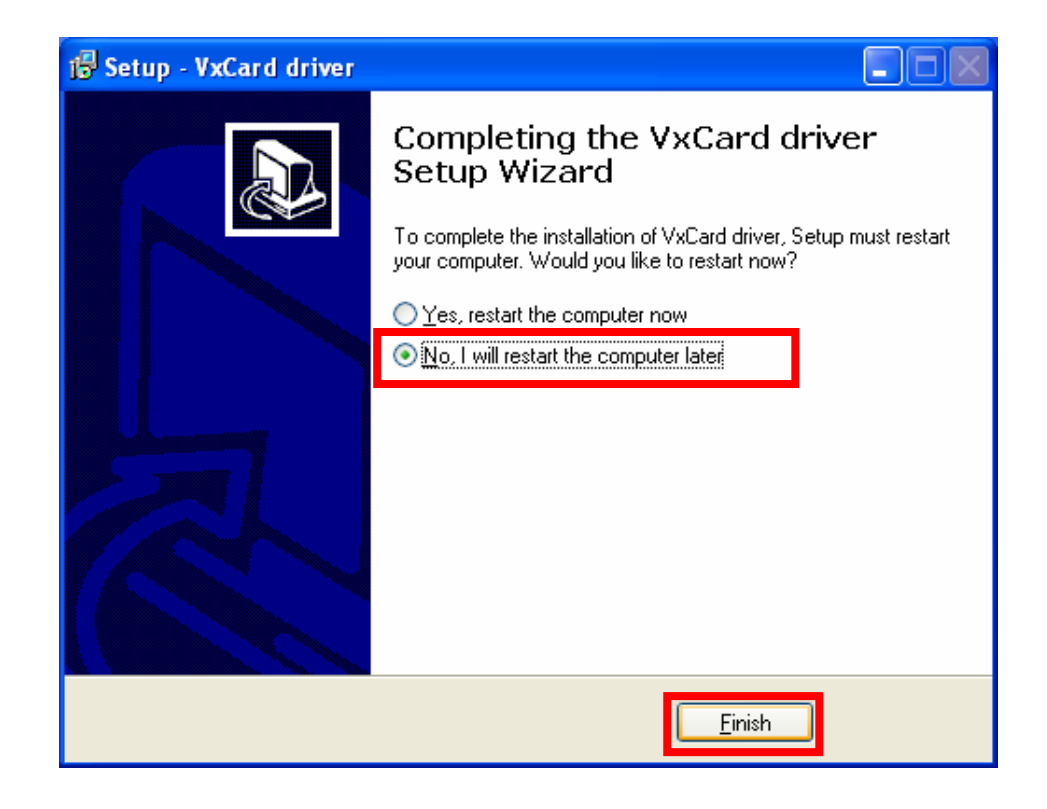

- 6. Turn off the computer and install the VXC card into the PC.
- 7. Power on the computer and continue to finish the Plug and Play procedures.
- 8. Select "Install the software automatically [Recommended]" and Click "Next>" button.

| Found New Hardware Wizard |                                                                                                    |  |
|---------------------------|----------------------------------------------------------------------------------------------------|--|
|                           | Welcome to the Found New<br>Hardware Wizard<br>This wizard helps you install software for:                                     |  |
|                           | VXC-114U: 4-Port RS-232 Communication Board<br>If your hardware came with an installation CD<br>or floppy disk, insert it now. |  |
|                           | What do you want the wizard to do? Install the software automatically [Recommended]                                            |  |
|                           | Install from a list of specific location (Advanced)      Click Next to continue.                                               |  |
|                           | < <u>B</u> ack Next > Cancel                                                                                                   |  |

VXC-114U/144U/144iU User's Manual (Ver. 1.0, Sep.13, 2007) -----25

- 9. Click "Finish" button.
- 10. Windows pops up "**Found New Hardware Wizard**" dialog box again. Please repeat the step 8 to 9 to finish the installation for all COM ports.

## 3.3.3 Restore the Driver Signing Setting

- 1. Select "Start / Settings / Control Panel" and then "System".
- 2. Select the "Hardware" page on "System Properties" window and click "Driver Signing".
- Select "<u>Warn Prompt me each time to choose an action</u>", check "Make this action the system <u>default</u>" and then click "OK" to close the "Driver Signing Options" window.

| Driver Signing Options                                                                                                    |
|----------------------------------------------------------------------------------------------------|
| During hardware installation, Windows might detect software that has not passed Windows Logo testing to verify its compatibility with Windows. ( <u>Tell me why this testing is important</u> .) |
| What action do you want Windows to take?                                                                                                    |
| <ul> <li>Ignore - Install the software anyway and don't ask for my<br/>approval</li> </ul>                                                                                                    |
|                                                                                                    |
| OBlock - Never install unsigned driver software                                                                                                    |
| ← Administrator option                                                                                                    |
| ✓ Make this action the system default                                                                                                    |
| OK Cancel                                                                                                    |

4. Click the "<u>Windows Update</u>" button on "System Properties" window.

### Note:

The "Windows Update" setting supports Windows XP SP2 only. If the system is not Windows XP SP2, please skip step 4 to 6.

5. Select "<u>Ask me to search Windows Update every time I connect a new device</u>" and click "OK" button.

| Connect to Windows Update                                                                                                    |  |  |
|----------------------------------------------------------------------------------------------------|--|--|
| When you connect a new device, how do you want Windows to<br>connect to the Windows Update Web site to search for a<br>matching driver? |  |  |
| <ul> <li>If my device needs a driver, go to Windows Update<br/>without asking me</li> </ul>                                             |  |  |
| <ul> <li>Ask me to search Windows Update every time I connect a<br/>new device</li> </ul>                                               |  |  |
| ○ Never search Windows Update for drivers                                                                                               |  |  |
| Using Windows Update requires a connection to the Internet.                                                                             |  |  |
| Read our privacy policy OK Cancel                                                                                                    |  |  |

6. Click "OK" button to close the "System Properties" window.

### 3.3.4 Verification

To verify the installation, please complete the following steps:

- 1. Select "Start / Settings / Control Panel" and double-click the "System" icon.
- 2. Click the "Hardware" tab and then click the "Device Manager" button.

The VXC Card is listed under the "VXC Multi-port serial Card" class, and each Communications Port is listed under the "Ports (VxCard – RS-232/422/485)" class.

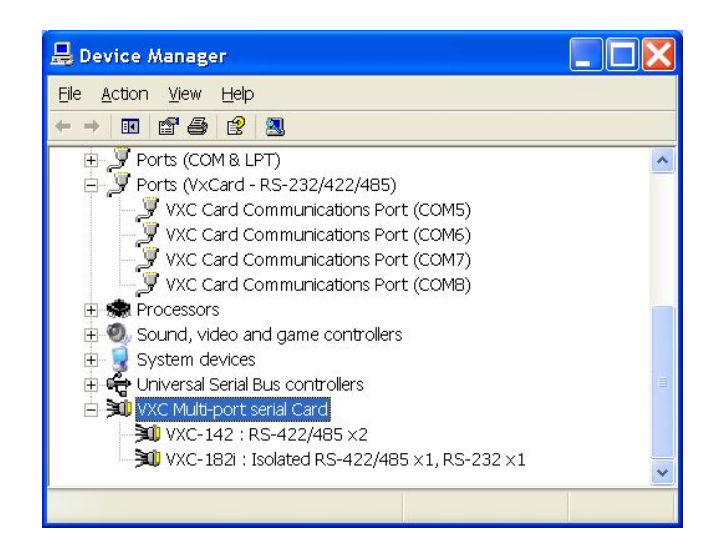

## 3.3.5 Configuration

If need, users can change the input buffer size (default is 4KB for each port, up to 128KB) by setting the "SW FIFO" scroll-bar on the VxCard Utility. The utility's short cut is placed on the desktop after driver installed.

| VxCard Utility v1.02.00 [Aug. 20, 2007]     VxC Card CDM Ports :                                             |  |
|----------------------------------------------------------------------------------------------------|--|
| COM3   \Device\DxCarSer0<br>COM4   \Device\DxCarSer1<br>COM5   \Device\DxCarSer2<br>COM6   \Device\DxCarSer3 |  |
| Others :                                                                                                    |  |
| COM1   \Device\Serial0<br>COM2   \Device\Serial1                                                             |  |
| SW FIFD • Close                                                                                              |  |

To change the COM port mappings (see Section 2.2 COM Port Mappings and Board ID), users should restart the driver by rebooting the computer, or re-install the "VXC Card" hardware in the "Device Manager" by un-install card and then scan new hardware.

## 3.3.6 Uninstallation

Before removing the card from your computer, it's recommended to uninstall the device from the "**Device Manager**". This removes unused hardware information from the database (registry) of Windows.

## 3.4 Windows Vista

## 3.4.1 Driver Installation

### Note:

It's recommended to install the software first, and then the hardware. This reduces the configuration procedures.

Refer to "Release Note" for getting the location of setup program on CD.

- 1. Launch the VxCard\_NT\_Vista32\_V102.exe to install the driver and register the related information onto the system.
- 2. Click "Allow, I trust this program. I know where it's from or I've used it before" on the "User Account Control" window.

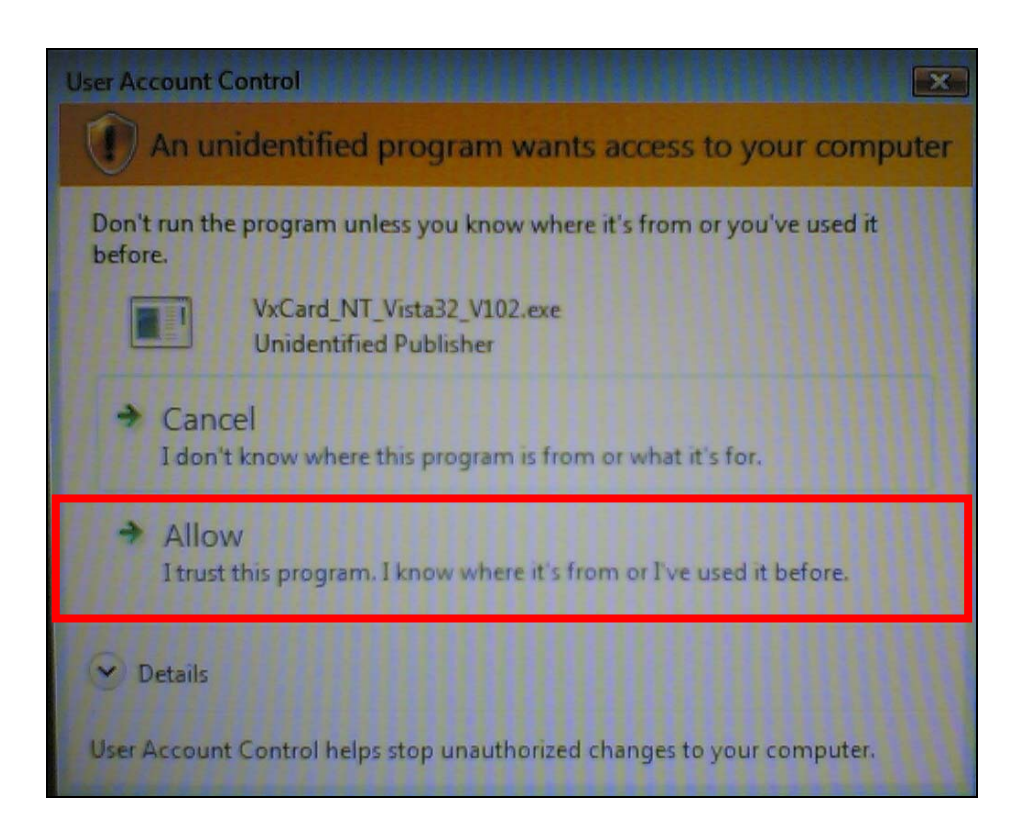

3. Click "<u>Next></u>" button to start installation.

4. Select folder where setup will install files, and click " $\underline{N}ext$ >" button.

| j∋ Setup - VxCard driver                                                     |                 |
|------------------------------------------------------------------------------|-----------------|
| Select Destination Location<br>Where should VxCard driver be installed?      |                 |
| Setup will install VxCard driver into the following folder.                  |                 |
| To continue, click Next. If you would like to select a different folder, cli | ck Browse.      |
| C:\ICPDAS\VxCard2k                                                           | B <u>r</u> owse |
|                                                                              |                 |
| At least 1.6 MB of free disk space is required.                              |                 |
| < <u>B</u> ack Next                                                          | Cancel          |

5. Check "Create a desktop icon" and click "Next>" button.

| Setup - VxCard driver                                                        | - • 🗙                           |
|------------------------------------------------------------------------------|---------------------------------|
| Select Additional Tasks<br>Which additional tasks should be performed?       |                                 |
| Select the additional tasks you would like Setup to perform then click Next. | while installing VxCard driver, |
| Additional icons:                                                            |                                 |
| Create a desktop icon                                                        |                                 |
|                                                                              |                                 |
|                                                                              |                                 |
|                                                                              |                                 |
|                                                                              |                                 |
|                                                                              |                                 |
|                                                                              |                                 |
|                                                                              |                                 |
|                                                                              |                                 |
| < Back                                                                       | Next > Cancel                   |
|                                                                              |                                 |

6. Click "Install this driver software anyway".

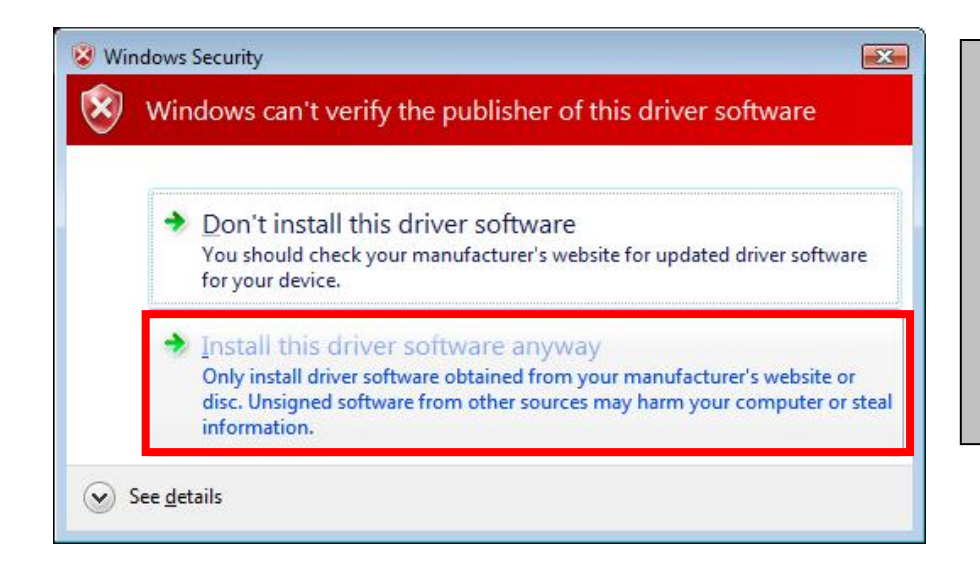

#### Note:

The prompt will repeat for several times. Please click "(<u>Install this driver</u> software anyway)" for all these prompts.

7. Select "No, I will restart the computer later" and click "Finish" button.

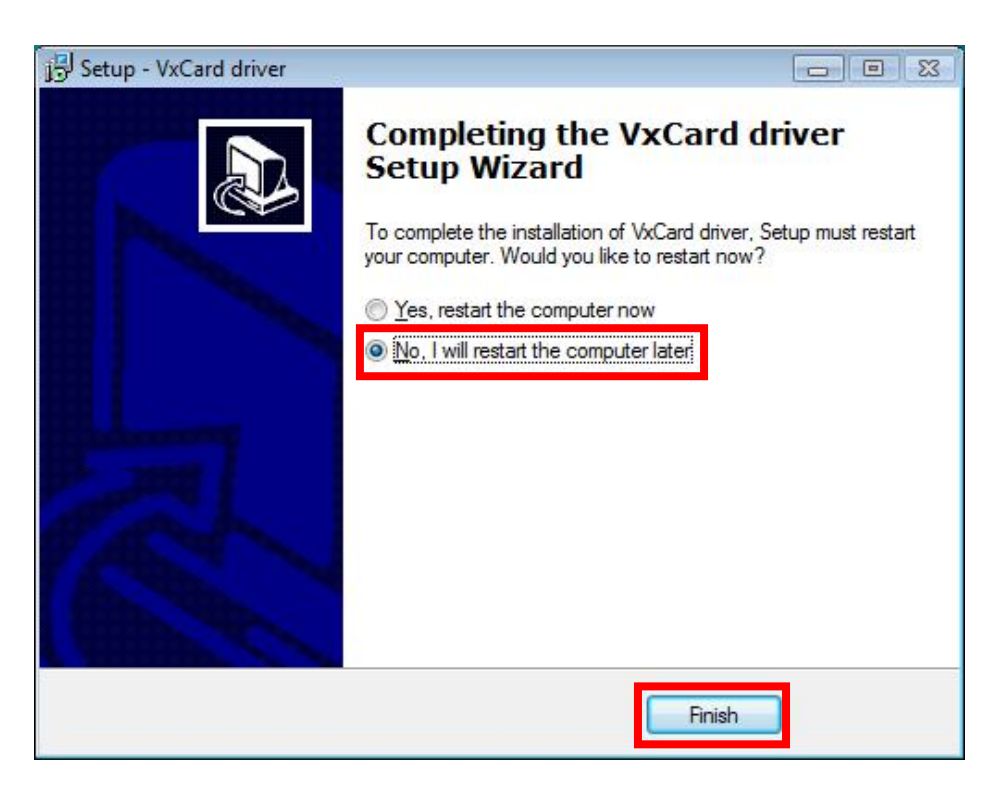

- 8. Turn off the computer and install the VXC card into the PC.
- 9. Power on the computer and system will find the new card and make it work automatically.

## 3.4.2 Verification

To verify the installation, please complete the following steps:

- 1. Select "Start / Settings / Control Panel" and double-click the "System" icon.
- 2. Click the "Hardware" tab and then click the "Device Manager" button.

The VXC Card is listed under the "VXC Multi-port serial Card" class, and each Communications Port is listed under the "Ports (VxCard – RS-232/422/485)" class.

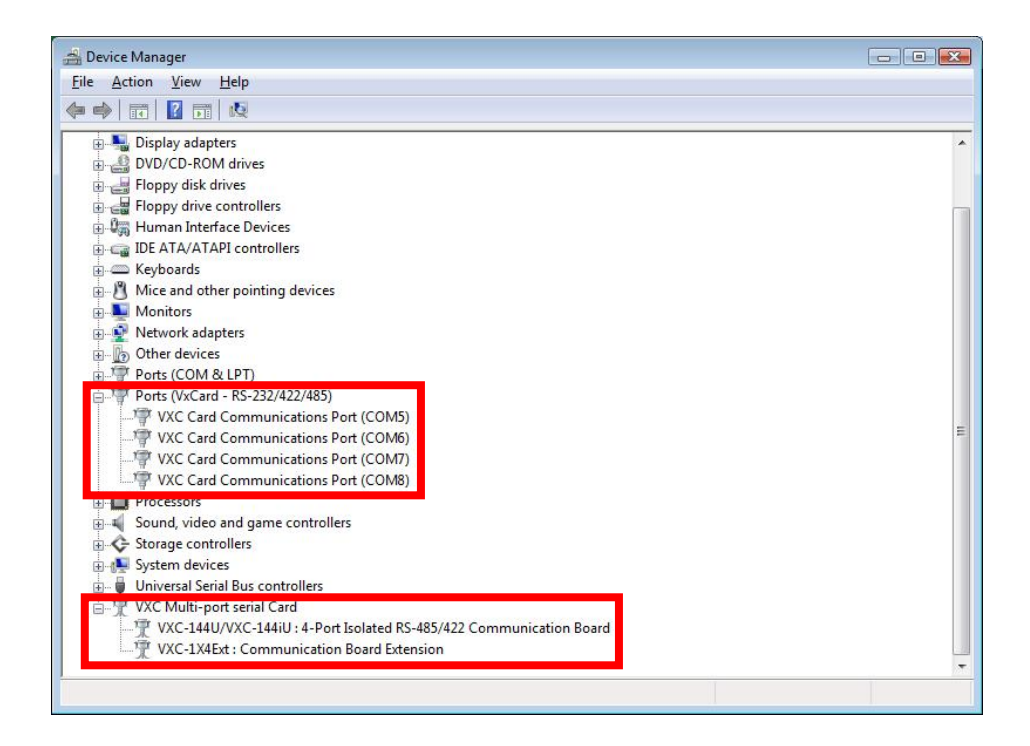

## 3.4.3 Configuration

If need, users can change the input buffer size (default is 4KB for each port, up to 128KB) by setting the "SW FIFO" scroll-bar on the VxCard Utility. The utility's short cut is placed on the desktop after driver installed.

1. Right-click "VxCard Utility.exe" and select "Run as administrator".

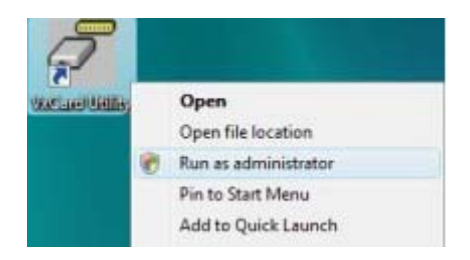

- 2. Click "Allow, I trust this program. I know where it's from or I've used it before" on the "User Account Control" window.
- 3. The VXC Card Utility shows all COM ports that existing in the system.

| VXC Card COM Ports :                                                                                         |               |
|----------------------------------------------------------------------------------------------------|---------------|
| COM5   \Device\OxCarSer0<br>COM6   \Device\OxCarSer1<br>COM7   \Device\OxCarSer2<br>COM8   \Device\OxCarSer3 | ]             |
| Others :<br>COM1   \Device\Serial0                                                                           |               |
| SW FIFO                                                                                                    | <u>C</u> lose |

To change the COM port mappings (see **Section 2.2 COM Port Mappings and Board ID**), users should restart the driver by rebooting the computer, or re-install the "**VXC Card**" hardware in the "**Device Manager**" by un-install card and then scan new hardware.

## 3.4.4 Uninstallation

Before removing the card from your computer, it's recommended to uninstall the device from the "**Device Manager**". This removes unused hardware information from the database (registry) of Windows.

# 3.5 Linux

This section describes VXC Card Linux driver's features and how to compile and install into a general Linux system(linux kernel 2.4.X or 2.6.X). The VXC Card Linux driver is modified from Linux kernel source and supports most of popular PC-based Linux distributions.

## 3.5.1 Driver Features

- Device file.
- Dynamic device allocation.
- Dynamic major number.
- One major number for multiple devices.
- Use the GNU configure and build system.

### 3.5.2 Installation

Please refer to the following steps to complete it.

- 1. Download or copy the **IxCOM** package to a directory that you have access to.
- 2. Extract the package. For example, the package's file name is "**ixcom-0.8.1.tar.gz**" and its path related to your current working directory is../pkg, then the extraction command would be

#tar -zxvf ../pkg/ixcom-0.8.1.tar.gz

An ixcom-0.8.1 directory is created after extraction.

- For convenient access, it is a good idea to put a symbol-link on it.
   #In -s ixcom-0.8.1 ixcom
- 4. Change to the ixcom working directory you just made, type
  #./configure to create proper Makefiles.

5. Once the configuring has done successfully, type "make" to build all.

**Note:** If you like to install files to system directory, the make install will do it for you. However, install files to system directory is not necessary for further operation. You will need the root privilege for that.

Script "./ixcom.inst" loads modules automatically. Script "./ixcom.remove" removes the loaded modules. The root privilege is required when installing or removing these kernel modules.

### 3.5.3 Access To VXC Serial Port

Script "**ixcom.inst**" will establish unused device major number dynamically and create correspond device node for access VXC serial port.

# ./ixcom.instIxCOM Installer 0.5.0Check kernel version... 2.6Use proc-file /proc/icpdas/ixcomLoad module ixcom

Use "dmesg" command to inspect the driver output message.

| dmesg                                                                      |    |
|----------------------------------------------------------------------------|----|
|                                                                            |    |
|                                                                            |    |
| ICPDAS VXC multi-serial card Serial driver version ixcom-0.8.1 (2007-08-21 | l) |
| Found ICPDAS VXC-114U series board(BusNo=0,DevNo=20)                       |    |
| PCI: Found IRQ 11 for device 0000:00:14.0                                  |    |
| PCI: Sharing IRQ 11 with 0000:00:07.2                                      |    |
| PCI: Sharing IRQ 11 with 0000:00:14.1                                      |    |
| ttySV0 at port cc00 (irq = 11) is a 16C950/954                             |    |
| ttySV1 at port d000 (irq = 11) is a 16C950/954                             |    |
| ttySV2 at port d400 (irq = 11) is a 16C950/954                             |    |
| ttySV3 at port d800 (irq = 11) is a 16C950/954                             |    |
|                                                                            |    |

The script "**ixcom.inst**" had loaded module into kernel and find a VXC card that have four serial port, ttySV0, ttySV1, ttySV2 and ttySV3.

The "ixcom.inst" script will use major number 254 to create correspond device on the /dev.

| # IS -Ia /dev/llySv ?                           |            |
|-------------------------------------------------|------------|
| crw-rw-rw- 1 root root 254, 64 Jul 14 10:13 /de | lev/ttySV0 |
| crw-rw-rw- 1 root root 254, 65 Jul 14 10:13 /de | lev/ttySV1 |
| crw-rw-rw- 1 root root 254, 66 Jul 14 10:13 /de | lev/ttySV2 |
| crw-rw-rw- 1 root root 254, 67 Jul 14 10:13 /de | lev/ttySV3 |
| crw-rw-rw- 1 root root 254, 68 Jul 14 10:13 /de | lev/ttySV4 |
| crw-rw-rw- 1 root root 254, 69 Jul 14 10:13 /de | lev/ttySV5 |
| crw-rw-rw- 1 root root 254, 70 Jul 14 10:13 /de | lev/ttySV6 |
| crw-rw-rw- 1 root root 254, 71 Jul 14 10:13 /de | lev/ttySV7 |
| crw-rw-rw- 1 root root 254, 72 Jul 14 10:13 /de | lev/ttySV8 |
| crw-rw-rw- 1 root root 254, 73 Jul 14 10:13 /de | lev/ttySV9 |

To remove VXC driver from system use script "./ixcom.remove" to removes the loaded modules.

# 4. Programming Reference

# 4.1 PCI Hardware IDs

| Card           | Vendor ID | Device ID | Sub-Vendor ID | Sub-Device ID |  |
|----------------|-----------|-----------|---------------|---------------|--|
| VXC-114U       | 0x1415    | 0x9504    | 0x1441        | 0x0090        |  |
| Extension for  | 0×1415    | 0.00511   | 0x1111        | 0,0000        |  |
| VXC-114U       | 0x1415    | 089511    | UX 144 I      | 0x0000        |  |
| VXC-144U       | 0.4445    | 0.0504    | 0-4440        | 0000          |  |
| VXC-144iU      | UX1415    | UX9504    | UX1440        | 0x0090        |  |
| Extension for  | 0×1445    | 0.00511   | 0.4440        | 0,0000        |  |
| VXC-144U/144iU | UX1415    | 0x9511    | UX 1440       | 00000         |  |

# 4.2 I/O Address Mapping

The I/O address of the VXC series card is automatically assigned by the main-board ROM BIOS. The VXC-114U and VXC-144U/144iU cards using two PCI functions as followings:

| Base Address | Function 0                    | Function 1                |
|--------------|-------------------------------|---------------------------|
| Register     |                               |                           |
| BAR0         | UART0 (I/O Mapped)            | Local Bus (I/O Mapped)    |
| BAR1         | UART1 (I/O Mapped)            | Local Bus (Memory Mapped) |
| BAR2         | UART2 (I/O Mapped)            | Reserved                  |
| BAR3         | UART3 (I/O Mapped)            | Reserved                  |
| BAR4         | Local Configuration Registers | Reserved                  |
|              | (I/O Mapped)                  |                           |
| BAR5         | UARTs / Local Configuration   | Reserved                  |
|              | Registers (Memory Mapped)     |                           |

**Note:** Please contact us for more information about I/O Address Mapping.

## 4.3 UART Register

| Register<br>Name                                                                                          | Address | R/W  | Bit 7                                                                             | Bit 6                                             | Bit 5                                                                | Bit 4                      | Bit 3                      | Bit 2                        | Bit 1                     | Bit 0                      |
|----------------------------------------------------------------------------------------------------|---------|------|-----------------------------------------------------------------------------------|---------------------------------------------------|----------------------------------------------------------------------|----------------------------|----------------------------|------------------------------|---------------------------|----------------------------|
| THR 1                                                                                                    | 000     | W    | Data to be transmitted                                                            |                                                   |                                                                      |                            |                            |                              |                           |                            |
| RHR 1                                                                                                    | 000     | R    | Data received                                                                     |                                                   |                                                                      |                            |                            |                              |                           |                            |
| IER <sup>1,2</sup><br>650/950<br>Mode<br>550/750<br>Mode                                                  | 001     | R/W  | CTS<br>interrupt<br>mask<br>Unu                                                   | RTS<br>interrupt<br>mask                          | Special<br>Char.<br>Detect<br>Alternate<br>sleep<br>mode             | Sleep<br>mode              | Modem<br>interrupt<br>mask | Rx Stat<br>interrupt<br>mask | THRE<br>interrupt<br>mask | RxRDY<br>interrupt<br>mask |
| FCR 3<br>650 mode                                                                                         |         |      | RHR 1<br>Le                                                                       | frigger<br>vel                                    | THR 1<br>Le                                                          | THR Trigger                |                            |                              |                           |                            |
| 750 mode                                                                                                  | 010     | w    | RHR                                                                               | frigger<br>vel                                    | FIFO<br>Size                                                         | Unused                     | Trigger<br>Enable          | Flush<br>THR                 | Flush<br>RHR              | Enable<br>FIFO             |
| 950 mode                                                                                                  |         |      |                                                                                   | Unu                                               | ised                                                                 |                            |                            |                              |                           |                            |
| ISR <sup>3</sup>                                                                                          | 010     | R    | FIF<br>ena                                                                        | 'Os<br>bled                                       | Interrupt priority Interrupt priority<br>(Enhanced mode) (All modes) |                            | Interrupt<br>pending       |                              |                           |                            |
| LCR 4                                                                                                    | 011     | R/W  | Divisor<br>latch<br>access                                                        | Tx<br>break                                       | Force<br>parity                                                      | Odd /<br>even<br>parity    | Parity<br>enable           | Number<br>of stop<br>bits    | Data                      | ength                      |
| MCR 34<br>550/750<br>Mode                                                                                 | 100     | R/W  | Unu                                                                               | ised                                              | CTS &<br>RTS<br>Flow<br>Control                                      | Enable<br>Internal<br>Loop | OUT2<br>(Int En)           | OUT1                         | RTS                       | DTR                        |
| 650/950<br>Mode                                                                                           |         |      | Baud<br>prescale                                                                  | IrDA<br>mode                                      | XON-Any                                                              | Dave                       |                            |                              |                           |                            |
| LSR 3.5<br>Normal<br>9-bit data                                                                           | 101     | R    | Data<br>Error                                                                     | Tx Empty                                          | THR<br>Empty                                                         | Rx<br>Break                | Framing<br>Error           | Parity<br>Error<br>9th Rx    | Overrun<br>Error          | RxRDY                      |
| MSR 3                                                                                                    | 110     | R    | DCD                                                                               | RI                                                | DSR                                                                  | CTS                        | Delta                      | Trailing<br>Riedore          | Delta<br>DSR              | Delta<br>CTS               |
| SPR <sup>3</sup><br>Normal                                                                                | 111     | RM   | Temporary data storage register and<br>Indexed control register offset value bits |                                                   |                                                                      |                            |                            |                              |                           |                            |
| 9-bit data<br>mode                                                                                        |         | 1411 | Unused 9 <sup>th</sup> Tx<br>data bit                                             |                                                   |                                                                      |                            | 9th Tx<br>data bit         |                              |                           |                            |
| Additional Standard Registers – These registers require divisor latch access bit (LCR[7]) to be set to 1. |         |      |                                                                                   |                                                   |                                                                      |                            |                            |                              |                           |                            |
| DLL                                                                                                    | 000     | R/W  |                                                                                   |                                                   | Divisor lat                                                          | ch bits [7:0]              | (Least signifi             | cant byte)                   |                           |                            |
| DLM                                                                                                    | 001     | R/W  |                                                                                   | Divisor latch bits [15:8] (Most significant byte) |                                                                      |                            |                            |                              |                           |                            |

## 4.4 Programmable Baud Rate

| Baud Rates Using a 14.7456-MHz C | ystal ( | (VXC-114U, VXC-144U/144iU) |  |
|----------------------------------|---------|----------------------------|--|
|----------------------------------|---------|----------------------------|--|

| DESIRED<br>BAUD RATE | DIVISOR USED TO<br>GENERATE 16x CLOCK | PERCENT (%) ERROR |
|----------------------|---------------------------------------|-------------------|
| 50                   | 18432                                 |                   |
| 75                   | 12288                                 |                   |
| 110                  | 8376                                  | 0.026             |
| 150                  | 6144                                  |                   |
| 300                  | 3072                                  |                   |
| 600                  | 1536                                  |                   |
| 1200                 | 768                                   |                   |
| 2400                 | 384                                   |                   |
| 4800                 | 192                                   |                   |
| 9600                 | 96                                    |                   |
| 14400                | 64                                    |                   |
| 19200                | 48                                    |                   |
| 23040                | 40                                    |                   |
| 28800                | 32                                    |                   |
| 38400                | 24                                    |                   |
| 56000                | 16                                    | 2.86              |
| 57600                | 16                                    |                   |
| 115200               | 8                                     |                   |
| 184320               | 5                                     |                   |
| 230400               | 4                                     |                   |
| 307200               | 3                                     |                   |
| 460800               | 2                                     |                   |

Warning: The baud rates higher than 115,200 bps are not guaranteed to work.

### To generate baud rate 125,000 bps:

125,000 \* 16 \* 8 = 16,000,000 = 16MHz crystal

So, when you use a 16MHz crystal and selecting the baud rate 115,200 bps in your software setting, the hardware will generate baud rate 125kbps actually.

Warning: The baud rates higher than 115,200 bps are not guaranteed to work.

#### To generate baud rate 250,000 bps:

250,000 \* 16 \* 4 = 16,000,000 = 16MHz crystal (Baud rate \* 16x clock \* Divisor = Crystal Clock Frequency)

Thus, when you use a 16MHz crystal and selecting the baud rate 230,400 bps in your software setting, the hardware will generate baud rate 250kbps actually.

Note: The multi-port serial cards can have a special baud rate in OEM version. Please contact us for more information regarding the OEM products.